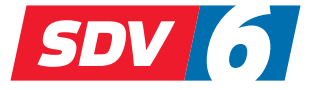

# FULL DC INVERTER SYSTEMS BEDIENUNGSANLEITUNG

SWC-61

KOMMERZIELLE KLIMAANLAGEN SDV6

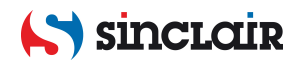

- Das vorliegende Benutzerhandbuch enthält detaillierte Hinweise, die während der Verwendung des Produktes befolgt werden sollen.
- Lesen Sie bitte das Benutzerhandbuch vor der Verwendung des Wandcontrollers sorgfältig durch, um den Controller richtig bedienen zu können.
- Bewahren Sie das Benutzerhandbuch anschließend gut auf, um später bei Bedarf Informationen nachschlagen zu können.

# INHALTSVERZEICHNIS

| 1 | I ALLGEMEINE SICHERHEITSHINWEISE1       |    |  |  |  |  |  |
|---|-----------------------------------------|----|--|--|--|--|--|
|   | 1.1 Über die Dokumentation              | .1 |  |  |  |  |  |
|   | 1.2 Für den Benutzer                    | .3 |  |  |  |  |  |
| 2 | GRUNDLEGENDE PARAMETER                  | 5  |  |  |  |  |  |
| 3 | LISTE DER ZUBEHÖRTEILE                  | 5  |  |  |  |  |  |
| 4 | INSTALLATION                            | 6  |  |  |  |  |  |
|   | 4.1 Installationsanweisungen            | .6 |  |  |  |  |  |
|   | 4.2 Vorgehensweise bei der Installation | .8 |  |  |  |  |  |

| 5 | BETRIEBSANWEISUNGEN                             | 16   |
|---|-------------------------------------------------|------|
|   | 5.1 Beschreibung der Bedientafel                | .16  |
|   | 5.2 Beschreibung der Icons im Display           | .17  |
|   | 5.3 Betriebsvorgänge                            | . 18 |
|   | 5.4 Betriebsmodikonflikt anzeigen               | .30  |
|   | 5.5 Projekt konfigurieren und in Betrieb nehmen | . 30 |

# **1 ALLGEMEINE SICHERHEITSHINWEISE**

## 1.1 Über die Dokumentation

- Das Original-Dokument ist in Englisch verfasst. Alle anderen Sprachen sind Übersetzungen.
- Die in diesem Dokument beschriebenen Sicherheitsmaßnahmen betreffen sehr wichtige Themen. Befolgen Sie diese sorgfältig.
- Alle in der Installationsanleitung beschriebenen T\u00e4tigkeiten m\u00fcssen von einem autorisierten Installationstechniker durchgef\u00fchrt werden.

## 1.1.1 Bedeutung von Warnungen und Symbolen

|                                                                                  | ∠ CEFAHR                                            |  |  |  |  |  |
|----------------------------------------------------------------------------------|-----------------------------------------------------|--|--|--|--|--|
| Bezieht sich auf Situationen, die zu Tod oder schweren Verlet-<br>zungen führen. |                                                     |  |  |  |  |  |
| CEFAHR: TODESGEFAHR DURCH                                                        |                                                     |  |  |  |  |  |
| Bezieht<br>können                                                                | sich auf Situationen, die zum Stromschlag führen    |  |  |  |  |  |
|                                                                                  | ⚠ GEFAHR: VERBRENNUNGS- ODER<br>ERFRIERUNGSGEFAHR   |  |  |  |  |  |
| Rezieht                                                                          | sich auf Situationen die Verbrennungen oder Erfrie- |  |  |  |  |  |

Bezieht sich auf Situationen, die Verbrennungen oder Erfrierungen durch außerordentlich hohe oder niedrige Temperaturen verursachen können.

# 

Bezieht sich auf Situationen, die zu Tod oder schweren Verletzungen führen können.

# 

Bezieht sich auf Situationen, die zu leichten oder mittelschweren Verletzungen führen können.

# 

Bezieht sich auf Situationen, die Schäden an Einrichtungsgegenständen oder Vermögen verursachen können.

# **i** INFORMATION

Bezieht sich auf nützliche Tipps und zusätzliche Informationen.

## 1.2 Für den Benutzer

- Wenn Sie sich nicht sicher sind, wie Sie das Gerät bedienen sollen, holen Sie sich Rat vom Installationstechniker.
- Personen (inkl. Kinder), die aufgrund ihrer physischen, sensorischen oder geistigen F\u00e4higkeiten oder ihrer Unerfahrenheit oder Unkenntnis nicht in der Lage sind, das Ger\u00e4t sicher zu bedienen, m\u00fcssen bei der Bedienung beaufsichtigt werden bzw. von der f\u00fcr ihre Sicherheit verantwortlichen Person unterwiesen werden. Kinder m\u00fcssen beaufsichtigt werden, damit sie nicht mit dem Ger\u00e4t spielen.

# 

Spülen Sie das Gerät nicht mit Wasser ab. Stromschlag- oder Brandgefahr.

# 

- Legen Sie keine Gegenstände auf das Gerät.
- Setzen Sie sich nicht auf das Gerät, kriechen oder treten Sie nicht darauf.

• Die Geräte sind mit dem folgenden Symbol gekennzeichnet:

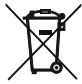

Dies bedeutet, dass ausrangierte elektrische und elektronische Produkte nicht mit unsortiertem Hausmüll vermischt werden dürfen. Versuchen Sie nicht, das System selbst zu demontieren: Die Demontage des Systems und der Umgang mit Kältemittel, Öl und anderen Teilen müssen von einem autorisierten Installationstechniker durchgeführt werden, und das Verfahren muss der geltenden Gesetzgebung entsprechen. Die Geräte müssen in einer spezialisierten Anlage zur Wiederverwendung, zum Recycling oder zur weiteren Verwertung aufbereitet werden. Durch ordnungsgemäße Entsorgung dieses Produkts tragen Sie dazu bei, mögliche negative Auswirkungen auf die Umwelt und die menschliche Gesundheit zu verhindern. Weitere Informationen erhalten Sie vom Installationstechniker oder von den örtlichen Behörden.

# **2 GRUNDLEGENDE PARAMETER**

| Parameter           | Beschreibung                    |
|---------------------|---------------------------------|
| Nennspannung        | 18 V DC                         |
| Leiterquerschnitt   | RVVP – 0,75 mm <sup>2</sup> × 2 |
| Betriebsbedingungen | -5 bis 43 °C                    |
| Luftfeuchtigkeit    | ≤ 90% RH                        |

# **3 LISTE DER ZUBEHÖRTEILE**

| Pos. | Bezeichnung                           | Stk. |
|------|---------------------------------------|------|
| 1    | Wandcontroller                        | 1    |
| 2    | M4×25 Philips Kreuzschlitzschraube    | 2    |
| 3    | Installations- und Gebrauchsanleitung | 1    |
| 4    | Abstandssäule aus Kunststoff          | 2    |
| 5    | Rückteil des Wandcontrollers          | 1    |
| 6    | ST4X20 Halbrundschraube               | 3    |
| 7    | Dübel                                 | 3    |

# **4 INSTALLATION**

## 4.1 Installationsanweisungen

- Lesen Sie den Abschnitt "Installation" in dieser Anleitung, um die richtige Installation sicherzustellen.
- Dieser Abschnitt enthält wichtige Sicherheitshinweise, die befolgt werden müssen.

# 

- Fordern Sie den örtlichen Händler oder den Kundendienst dazu auf, einen qualifizierten Techniker mit der Installation zu beauftragen. Versuchen Sie nicht, das Gerät selbst zu installieren.
- Schützen Sie den Wandcontroller vor Stößen, diesen nicht werfen oder zerlegen.
- Die Verkabelung muss den Anforderungen an die Stromversorgung für den Wandcontroller entsprechen.
- Verwenden Sie nur die spezifizierten Kabel, und achten Sie darauf, dass die an den Klemmen angeschlossenen Kabel keinen großen Kräften ausgesetzt sind.
- Das Kabel des Wandcontrollers darf weder in direkten Kontakt mit Hochspannungsverteilung kommen oder in einem Leitungsrohr zusammen mit Netzkabel verlegt werden. Der Mindestabstand der Leitungsrohre beträgt von 300 bis 500 mm.

- Installieren Sie den Wandcontroller nicht in korrosionsfördernden, entflammbaren oder explosiven Umgebungen oder an Orten mit Ölnebel (z. B. Küche).
- Installieren Sie den Wandcontroller nicht an Orten, die Feuchtigkeit oder direktem Sonnenlicht ausgesetzt sind.
- Installieren Sie den Wandcontroller nicht unter Spannung.
- Installieren Sie den Wandcontroller an der Wand nicht, bis der Raum gemalt ist, sonst können Wasser, Kalk oder Sand in den Wandcontroller eindringen.

## 4.2 Vorgehensweise bei der Installation

## 4.2.1 Anforderungen an Verkabelung

■ 1:n und 2:n Verbindung

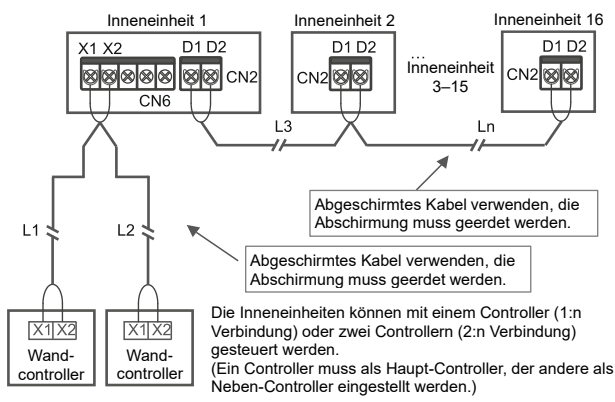

Am Wandcontroller muss eingestellt werden, dass von ihm mehrere Geräte gesteuert werden. Die Steuerung kann gestartet werden, nachdem die Kommunikation zwischen Wandcontroller und Inneneinheit 3,5 Minuten gedauert hatte.

- 1:1 Verbindung
- Kann zu bidirektionaler Kommunikation zwischen Wandcontroller und Inneneinheit genutzt werden
- Bei der 1:1 Verbindung steuert ein Wandcontroller eine Inneneinheit. Die am Wandcontroller angezeigten Parameter werden in Echtzeit anhand der Parameteränderungen der Inneneinheit aktualisiert.
- Die max. zulässige Kabellänge im System beträgt 200 m.
- Die Adern des Kommunikationskabels zwischen Inneneinheit und Wandcontroller (X1, X2) können umgekehrt angeschlossen werden.

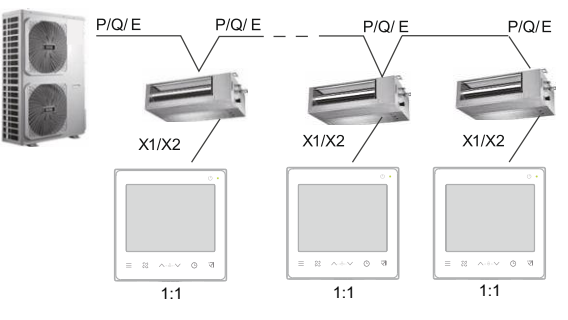

- 2:1 Verbindung
- Kann zu bidirektionaler Kommunikation zwischen Wandcontroller und Inneneinheit genutzt werden.
- Bei der 2:1 Verbindung steuern zwei Wandcontroller eine Inneneinheit. Die am Wandcontroller angezeigten Parameter werden in Echtzeit anhand der Parameteränderungen der Inneneinheit aktualisiert.
- Bei der 1:1 Verbindung muss ein Wandcontroller als Haupt-Controller, der andere als Neben-Controller eingestellt werden.
- Siehe Einstellung des Parameters C00.
- Die max. zulässige Kabellänge im System beträgt 200 m. Die Adern des Kommunikationskabels zwischen Inneneinheit und Wandcontroller (X1, X2) können umgekehrt angeschlossen werden.

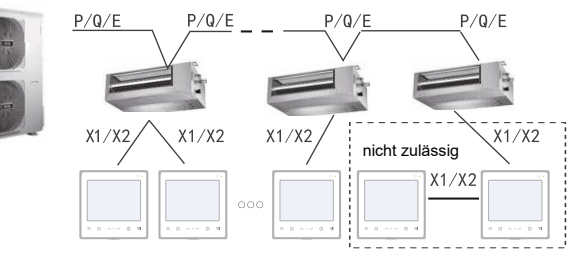

#### 4.2.2 Rückteil des Wandcontrollers installieren

Schraubenlöcher, wenn der Controller in 86er Installationsdose eingebaut wird; 2 Stk. M4×25 Philips Kreuzschlitzschrauben verwenden.

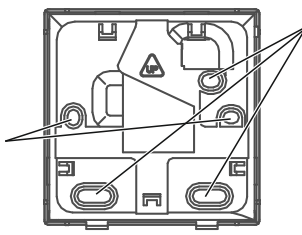

Schraubenlöcher, wenn der Controller an der Wand installiert wird. 3 Stk. ST4×20 Halbrundschrauben und Dübel verwenden.

Installation in Installationsdose 86×86 mm:

Länge der im Beipack befindlichen Abstandssäulen aus Kunststoff nach Bedarf anpassen. Achten Sie auf bündige Installation des Rückteils des Wandcontrollers an der Wand nach der Befestigung an den Säulen der Installationsdose.

Säule für Schraube in der Installationsdose

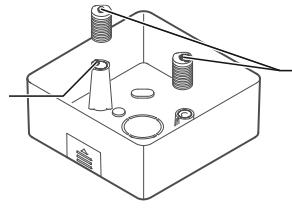

Höhe von zwei Abstandssäulen aus Kunststoff mit geeignetem Schneidwerkzeug anpassen.

#### Wandinstallation:

Das Kabel kann in der Wand oder an der Wandoberfläche geführt werden. Das an der Wandoberfläche verlegte Kabel kann von vier Seiten angeschlossen werden.

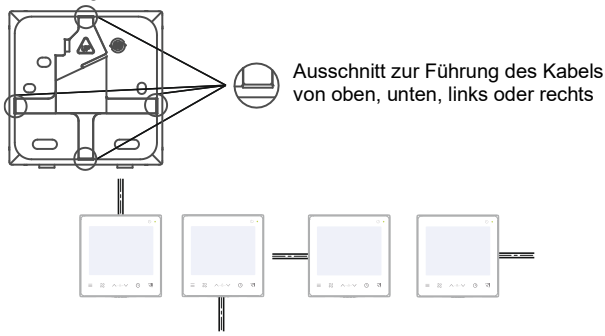

Kabelzuführung von oben, unten, links oder rechts

## 4.2.3 Kabel durchziehen

Ziehen Sie das abgeschirmte 2-Adern-Kabel durch das Loch im Rückteil des Wandcontrollers. Befestigen Sie die Adern an den Klemmen X1 und X2 mit Schrauben zuverlässig. Befestigen Sie dann das Rückteil des Wandcontrollers mit Flachkopfschrauben an der Installationsdose.

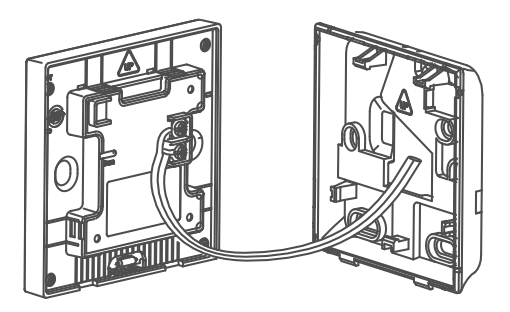

# 

- Führen Sie keine Elektroinstallationsarbeiten an Teilen unter Spannung.
- Ziehen Sie die Flachkopfschrauben nicht zu fest, um das Rückteil des Wandcontrollers nicht zu verformen. Sonst wird der bündige und folglich sichere Einbau erschwert oder unmöglich gemacht.

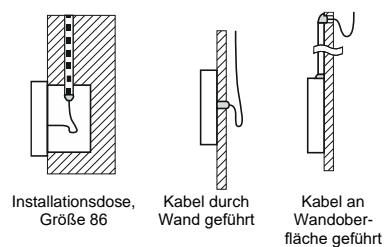

Sorgen Sie dafür, dass kein Wasser in den Wandcontroller eindringen kann. Dichten Sie das Loch für Kabel mit Kitt ab, und biegen Sie das Kabel, so dass kein Wasser am Kabel in den Controller fließen kann.

#### 4.2.4 Frontplatte installieren

Rasten Sie die Frontplatte des Wandcontrollers im Rückteil gemäß folgender Abbildung ein.

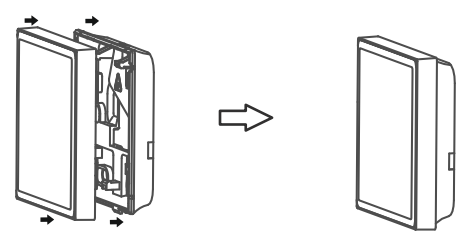

Beispiele für richtiges und falsches Einrasten der Teile

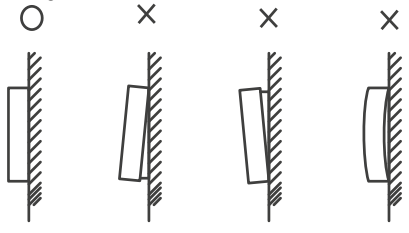

# ANMERKUNG

- Achten Sie darauf, dass keine Leitung durch das Einrasten der Frontplatte im Rückteil des Wandcontrollers eingeklemmt wird.
- Die Frontplatte und das Rückteil des Wandcontrollers müssen korrekt installiert werden. Sonst können sie sich lösen und herausfallen.

# **5 BETRIEBSANWEISUNGEN**

## 5.1 Beschreibung der Bedientafel

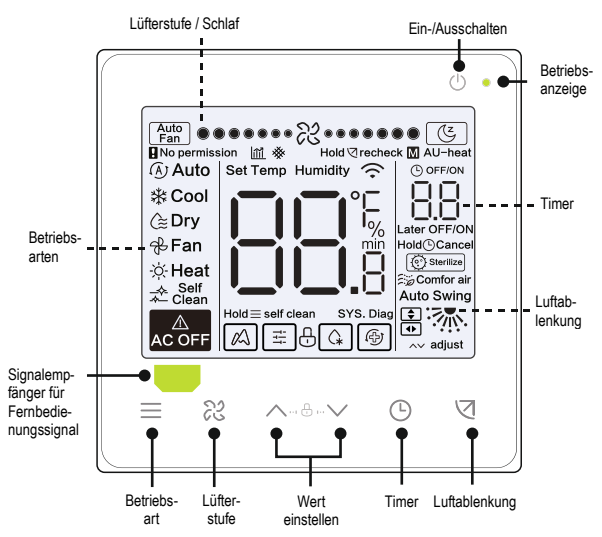

## 5.2 Beschreibung der Icons im Display

| Pos.                                     | Icon      | Bezeichnung                         | Beschreibung                                                                                                    |
|------------------------------------------|-----------|-------------------------------------|----------------------------------------------------------------------------------------------------|
| reduzie<br>1 <u>∭</u> Energi<br>effizier |           | reduzierte<br>Energie-<br>effizienz | Blinkt, wenn die Energieeffizienz der Innen-<br>einheit reduziert wird. Im AUS-Zustand<br>erscheint im Display reduzierte Energie-<br>effizienz der Inneneinheit in Prozent, wenn<br>der Parameter C17 auf "01" eingestellt ist. Im<br>AUS-Zustand werden im Display Angaben in<br>Prozent für reduzierte Energieeffizienz und<br>Filterverstopfung der Inneneinheit wechsel-<br>weise angezeigt, wenn die Parameter C17<br>und C18 auf "01" eingestellt sind. |
| 2                                        | (Z        | Schlafmodus                         | Leuchtet, wenn sich das Gerät im Schlaf-<br>modus befindet.                                                                                                    |
| 3                                        | $\bowtie$ | ETA-Funktion                        | Leuchtet, wenn die ETA-Funktion aktiviert ist.                                                                                                    |
| 4                                        | Ð         | Tastensperre                        | Siehe Seite 24.                                                                                                    |
| 5                                        | (         | Abtaumodus                          | Siehe Seite 24.                                                                                                    |
| 6                                        | Ťŧŧ       | Betriebsart<br>gesperrt             | Leuchtet, wenn die Betriebsart des<br>Controllers gesperrt ist.                                                                                                    |
| 7                                        | Ð         | Sicherungs-<br>modus                | Blinkt, wenn sich die Inneneinheit im<br>Sicherungsstatus befindet.                                                                                                    |
| 8                                        | *         | Filterver-<br>stopfung              | Siehe Seite 25.                                                                                                    |
| 9                                        | Μ         | Haupt/Neben                         | Leuchtet, wenn der Controller auf Haupt-<br>Controller eingestellt ist.                                                                                                    |

## 5.3 Betriebsvorgänge

# FIN/ALIS

Durch Drücken von U kann das Gerät ein-/ausgeschaltet werden

# **i** INFORMATION

Nach dem Ausschalten des Geräts werden die Displays und die Betriebsanzeige dunkel geschaltet.

 $\wedge$ AC OFF heit

Dieses Icon erscheint bei ausgeschalteter Innenein-

**Betriebsart** Durch Drücken der Taste 
wechselt die Betriebsart auswählen im weiter gezeigten Zvklus (Auto-Modus modellabhängig vorhanden):

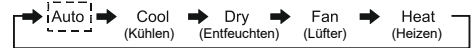

#### Temperatur einstellen

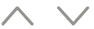

Durch Drücken der Tasten oder v kann die gewünschte Temperatur eingestellt werden (für Lüftermodus nicht gültig). Wird die Taste gedrückt gehalten, erhöht/verringert sich der Temperaturwert schnell

#### 5.3.1 Selbstreinigungsfunktion

 $\begin{array}{lll} \mbox{Selbst-} & \mbox{Drücken Sie die Taste} \equiv \mbox{für 2 Sekunden, um die reinigungs-} & \mbox{Selbstreinigungsfunktion zu starten.} \\ \mbox{funktion} & \end{array}$ 

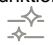

Der Selbstreinigungsvorgang dauert ca. 50 Minuten und besteht aus vier Schritten:

Vorbereiten ➡ Einfrieren ➡ Abtauen und Reinigen ➡ Trocknen

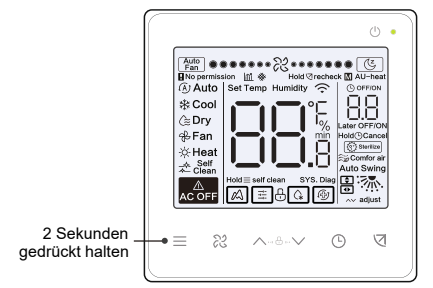

Die Inneneinheit schaltet sich aus, sobald die Selbstreinigungsfunktion beendet ist.

- Drücken Sie die Taste <sup>()</sup>, um die Selbstreinigungsfunktion während des Funktionsablaufs abzubrechen.
- Bei einigen Modellen ist die Selbstreinigungsfunktion nicht vorhanden. Details entnehmen Sie bitte der Gebrauchsanleitung der Inneneinheit.
- Wenn die Selbstreinigungsfunktion aktiviert wird, wird der Selbstreinigungsvorgang an allen Inneneinheiten ausgeführt, die dieselbe Außeneinheit teilen.
- Die Inneneinheit kann während des Selbstreinigungsvorgangs kalte oder warme Luft ausgeben.

#### 5.3.2 Lüfterstufe und Richtung der ausgeblasenen Luft einstellen

Lüfterstufe einstellen Die Lüfterstufe kann mit der Taste <sup>≈</sup> im Zyklus Automatisch, 7 (3) Lüfterstufen und Schlafmodus (<sup>™</sup>) eingestellt werden.

- Das Icon ( ) erlischt nach 8 Betriebsstunden im Schlafmodus, und der Schlafmodus wird vom Gerät automatisch beendet.
- Sie können den Schlafmodus durch Drücken der Lüfterstufen-Einstellungstaste abbrechen.
- In den Betriebsarten Automatik oder Entfeuchten wird die Lüfterstufe standardmäßig auf automatisch eingestellt und ist nicht manuell einstellbar.
- Abhängig vom Modell der Inneneinheit sind 3 oder 7 Lüfterstufen einstellbar.
- Die Inneneinheit kann die Lüfterstufe je nach Raumtemperatur anpassen, um den effizienten Gerätebetrieb sicherzustellen. Es ist deshalb normal, dass die Ist-Drehzahl von der Soll-Drehzahl des Lüfters abweicht oder dass der Lüfter stehen bleibt.
- Die Inneneinheit reagiert auf die Einstellung der Lüfterstufe mit einer Verzögerung. Die verzögerte Reaktion auf die Einstellung ist normal.

Luftablenkung Durch jedes Drücken der Taste  $\bigtriangledown$  wechselt die Richtung der ausgeblasenen Luft im folgenden Zyklus:

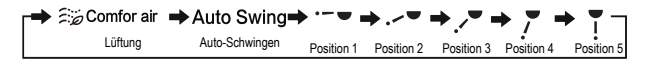

- Bei Geräten mit Luftablenklamellen am Luftausgang verwendbar.
- Die Lamellen am Luftausgang werden vom Wandcontroller beim Ausschalten des Geräts automatisch geschlossen.

Bei Geräten mit vertikal und horizontal schwingenden Luftablenklamellen können Sie die Luftrichtung wie folgt verändern:

Durch Drücken der Taste (☐ leuchtet das Icon (➡) auf, und das Icon für vertikales Schwingen blinkt mit einer Frequenz von 2 Hz. Stellen Sie den Winkel mit den Tasten ∧ oder ∨ ein; 0,5 s später wird der entsprechende Befehl zum Gerät gesendet. Durch Drücken der Taste leuchtet das Icon (➡) auf, und das Icon für horizontales Schwingen blinkt mit einer Frequenz von 2 Hz. Stellen Sie den Winkel mit den Tasten ∧ oder ∨ ein; 0,5 s später wird der entsprechende Befehl zum Gerät gesendet. Drücken Sie die Taste (☐, sobald die Luftrichtung eingestellt ist. Im Display erscheint die Einstellung für das vertikale Schwingen. Zu diesem Zeitpunkt leuchtet (➡), (➡) leuchtet nicht.

Vertikale Luftablenkung:

| ➡ ﷺ Comfor air | ➡Auto Swing    | • ·-• ·    | ♦.~♥       | ⇒ /" -          | + 7 -      | • 7        |
|----------------|----------------|------------|------------|-----------------|------------|------------|
| Lüftung        | Auto-Schwingen | Position 1 | Position 2 | •<br>Position 3 | Position 4 | Position 5 |

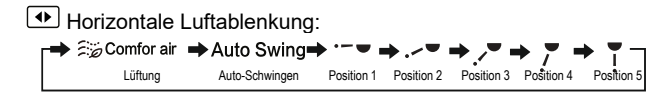

#### 5.3.3 Timer einstellen

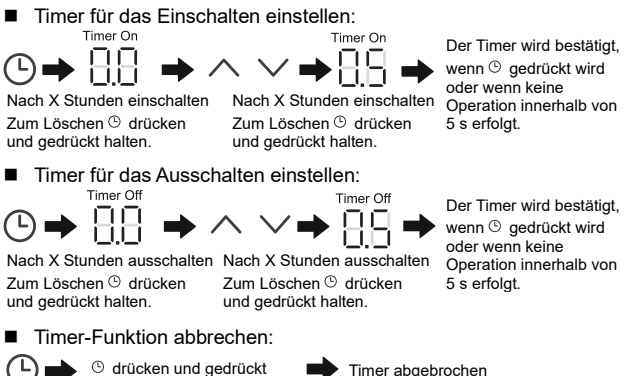

<sup>(b)</sup> drücken und gedrückt halten, oder Zeit auf 0.0 einstellen.

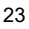

Der AUS-Timer kann nur bei eingeschalteter, der EIN-Timer nur bei ausgeschalteter Inneneinheit eingestellt werden.

## 5.3.4 Hilfsheizung ein-/ausschalten

Die Funktion ist nur im Heizmodus funktionsfähig.

■ Hilfsheizung automatisch einschalten:

Im Heizmodus wird die Hilfsheizung in Abhängigkeit von der Umgebungstemperatur automatisch eingeschaltet; während dieser Zeit arbeitet die Inneneinheit im Modus "automatisches Einschalten der Hilfsheizung".

Hilfsheizung manuell einschalten:

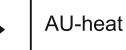

Beide Tasten für 3 Sekunden drücken

Hilfsheizung ausschalten:

Beide Tasten für 3 Sekunden drücken

Die Hilfsheizung ist ein zusätzliches Heizelement der Inneneinheit; durch sein Einschalten wird der Energieverbrauch erhöht.

#### 5.3.5 Tastensperre

Tastensperre des Controllers aktivieren: 

$$\wedge + \vee \Rightarrow$$

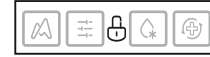

Beide Tasten für 1 Sekunde drücken

Tastensperre aktiviert

Der Wandcontroller reagiert nicht auf Tastenbetätigungen. das Symbol 🗄 blinkt

Tastensperre des Controllers deaktivieren:

$$\wedge + \vee \Rightarrow$$

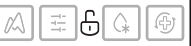

Beide Tasten für 1 Sekunde drücken

Tastensperre deaktiviert

## 5.3.6 Abtauanzeige

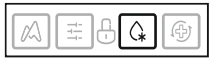

Die Effizienz der Heizung wird durch Vereisung auf der Oberfläche des Wärmetauschers der Außeneinheit reduziert. In diesem Fall wird vom Gerät der Abtauvorgang automatisch gestartet.

#### 5.3.7 Erinnerung an Filterreinigung

Sobald die Betriebsdauer den voreingestellten Zeitwert erreicht, blinkt das Filter-Icon 🔆, um die Benutzer daran zu erinnern, dass der Filter gereinigt werden muss.

- Drücken Sie die Taste  $\overline{\triangleleft}$  für 3 Sekunden, um das Filter-Icon & zu erlöschen.
- Ein-/Ausschalten oder Voreinstellen des Reinigungsintervalls siehe Einstellung des Parameters C03.
- Beim Neben-Wandcontroller ist die Funktion Erinnerung an Filterreinigung nicht vorhanden.
- Filterverstopfung der Inneneinheit anzeigen

Im Display des Wandcontrollers erscheint im ausgeschalteten Zustand die Filterverstopfung der Inneneinheit in Prozent, falls die Funktion "Filterverstopfung der Inneneinheit anzeigen" mit dem Parameter C18 aktiviert wurde.

# 

Falls kontinuierlicher Luftdurchfluss an der Inneneinheit ausgewählt wurde, wird der Filterwiderstand mit dem Wandcontroller eingestellt. Je niedriger dieser Wert, desto häufiger muss der Filter gereinigt werden. Dies ist jedoch energieeffizienter und gesünder. Wird dieser Wert zu hoch eingestellt, arbeitet das Gerät möglicherweise für eine längere Zeit ohne jegliche Wartung. Der Stromverbrauch wird jedoch höher, und das Gerät wird durch Staub verstopft.

#### 5.3.8 Sterilisationsmodus

Nur bei Geräten mit dem Sterilisationsmodul vorhanden.

Sterilisationsmodus aktivieren:

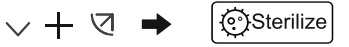

Beide Tasten für 3 Sekunden drücken

Sterilisationsmodus deaktivieren

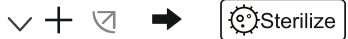

Beide Tasten für 3 Sekunden drücken

# **i** INFORMATION

- Sie können die Sterilisationsfunktion auf der Seite der Einstellungen der technischen Parameter aktivieren oder deaktivieren.
- Das Sterilisationsmodul wird mit dem Parameter N42 eingestellt.
- Die Sterilisation ist nur bei den Inneneinheiten verwendbar, die mit dieser Funktion ausgestattet sind.

#### 5.3.9 Luftfeuchtigkeit einstellen

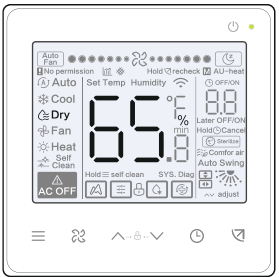

Im Entfeuchtungsmodus können Sie die gewünschte Luftfeuchtigkeit im Bereich von 35–75 % durch Drücken der Tasten  $\frown$  oder  $\bigvee$  verändern.

# **i** INFORMATION

- Diese Funktion ist nur funktionsf\u00e4hig, wenn das Ger\u00e4t mit einem Feuchtigkeitssensor ausgestattet ist.
- Beim ersten Einschalten des Wandcontrollers ist die Luftfeuchtigkeit standardmäßig auf 65 % eingestellt.
- Durch jedes Drücken der Tasten oder verändert sich der Wert um 1 %. Wird eine der Tasten gedrückt gehalten, ändert sich der Wert schnell.

#### 5.3.10 Raumtemperatur anzeigen

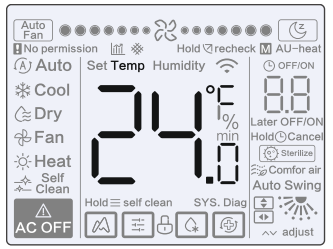

- Diese Funktion ist am Wandcontroller mit dem Parameter C05 einstellbar.
- Durch Drücken einer beliebigen Taste wechseln Sie zur vorherigen Seite zurück.

#### 5.3.11 Haupt-/Neben-Wandcontroller

- Wird eine Inneneinheit mit zwei Wandcontrollern gleichzeitig gesteuert (2:1 Verbindung), ist einer davon Haupt-Wandcontroller (primär), der andere Neben-Wandcontroller (secondary).
- Der Timer und die Parameter der Inneneinheit können nur am Haupt-Wandcontroller eingestellt werden.

## 5.4 Betriebsmodikonflikt anzeigen

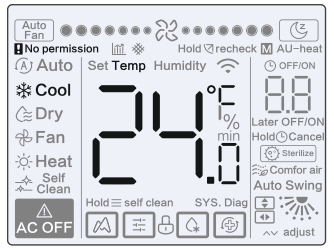

Wenn die Inneneinheit einen Betriebsmodikonflikt erkennt, blinkt das Icon **R** No permission, und die aktuelle Betriebsart wird angezeigt.

## 5.5 Projekt konfigurieren und in Betrieb nehmen

#### 5.5.1 Werkeinstellungen zurücksetzen

• Durch gleichzeitiges Drücken der Tasten ಔ, ☉ und ☑ für 5 Sekunden können die Parameter zurückgesetzt und der Wandcontroller neu gestartet werden.

#### 5.5.2 Gerätemodell automatisch erkennen

 Der Wandcontroller kann das Modell der Inneneinheit automatisch erkennen. Dementsprechend aktualisiert er Angaben wie aktuellen Status und Fehlercode der Inneneinheit.

#### 5.5.3 Adresse der Inneneinheit abfragen

- Ist bei der Inneneinheit keine Adresse vorhanden, zeigt der Wandcontroller den Fehler U38.
- Nach dem Wechsel auf die Seite zur Adresssuche erscheint am Wandcontroller die aktuelle Adresse der Inneneinheit, wenn vorhanden.
- Die Adressen können so eingestellt werden, dass eine Inneneinheit mit einem Controller oder mit zwei Controllern gesteuert werden kann (nur mit dem Haupt-Wandcontroller einstellbar). Drücken Sie die Tasten <sup>①</sup> und <sup>△</sup> und halten Sie diese für 5 Sekunden gedrückt, um in die Oberfläche zur Adresssuche und Adresseinstellung für die Inneneinheit einzusteigen. Dann drücken Sie die Taste <sup>⑦</sup>. Das numerische Feld beginnt zu blinken. Verändern Sie die Adresse mit den Tasten <sup>△</sup> oder <sup>∨</sup>, und drücken Sie die Taste <sup>⑦</sup>, um die Änderungen zu bestätigen. Die Adresseinstellseite wird automatisch abgebrochen, wenn keine Operation innerhalb von 60 Sekunden erfolgt oder die Taste <sup>①</sup> gedrückt wird.

Während der Adresssuche und Adresseinstellung empfängt der Wandcontroller keine Signale aus der Fernbedienung und reagiert auf diese auch nicht.

#### 5.5.4 Parameter des Wandcontrollers einstellen

- Die Parameter können im ein- sowie ausgeschaltetem Zustand eingestellt werden.
- Drücken Sie die Tasten ⊲ und ≡ für 3 Sekunden gleichzeitig, um zur Oberfläche zur Parametereinstellung zu wechseln.
- Nach dem Einstieg in die Oberfläche zur Parametereinstellung werden u00 für Außeneinheit (ODU), n00 bis n63 für Inneneinheit (IDU) angezeigt, am Wandcontroller erscheint CC. Sie können die Parametercodes durch Drücken der Tasten ∧ oder ∨ auswählen. Die Parameter können gemäß der entsprechenden Tabelle möglicher Parametereinstellungen eingestellt werden. Durch Drücken der Taste
   ☑ steigen Sie in die Oberfläche zur Parametereinstellung ein. Drücken Sie dann ∧ oder ∨, um den Parameterwert zu ändern, und
   ☑, um die Änderungen zu speichern.
- Durch Drücken der Taste <sup>(b)</sup> wechseln Sie zur jeweils vorherigen Seite zurück, bis die Parametereinstellung abgeschlossen wird. Die Parametereinstellung wird auch abgeschlossen, wenn keine Operation innerhalb von 60 Sekunden erfolgt.

- Im Modus der Parametereinstellung reagiert der Wandcontroller auf keine Signale aus der Fernbedienung.
- Solange die Parametereinstellseite erscheint, funktionieren nicht die Tasten zur Einstellung von Betriebsart und Lüfterstufe sowie die EIN/AUS-Taste.
- Die Einstellung des Parameters C14 ermöglicht die Rückkehr zur Startseite direkt durch Drücken der Taste ⊲.

| Parameter-<br>code | Bedeutung des<br>Parameters                                                           | Parameter-<br>Wertebereich                                 | Standardwert | Anmerkungen                                                                                                    |
|--------------------|---------------------------------------------------------------------------------------|------------------------------------------------------------|--------------|----------------------------------------------------------------------------------------------------|
| C00                | Adresse des Haupt-/<br>Neben-Wand-<br>controllers einstellen                          | 0: Haupt-<br>Wandcontroller<br>1: Neben-<br>Wandcontroller | 0            | Wenn zwei Wandcontroller eine Inneneinheit<br>steuern, müssen sie unterschiedliche<br>Adressen haben. Über den Neben-<br>Wandcontroller (Adresse 1) können die<br>Parameter der Inneneinheit nicht eingestellt<br>werden, es ist jedoch möglich, Adressen des<br>eigentlichen Controllers einzustellen. |
| C01                | Nur Kühlen / Kühlen<br>und Heizen einstellen                                          | 00: Kühlen und<br>Heizen<br>01: Nur Kühlen                 | 00           | Bei der Einstellung "Nur Kühlen" ist der<br>Heizmodus nicht erreichbar.                                                                                                    |
| C02                | Memory-Funktion des<br>Wandcontroller für<br>eventuellen Strom-<br>ausfall einstellen | 00: Keine<br>01: Verfügbar                                 | 00           | Dieser Parameter dient bei bidirektionalem<br>Controller zur Speicherung des Status der<br>Funktion Follow Me.                                                                                                    |
| C03                | Zeitwert zur Erinne-<br>rung an Filterreinigung<br>bei der Inneneinheit               | 00/01/02/03/04                                             | 01           | 00: an Filterreinigung nicht erinnern<br>01: 500 Stunden<br>02: 1.000 Stunden<br>03: 2.500 Stunden<br>04: 5.000 Stunden                                                                                                    |
| C04                | Einstellung für den<br>Signalempfänger des<br>Infrarotsignals am<br>Wandcontroller    | 00: Deaktiviert<br>01: Aktiviert                           | 01           | Bei der Einstellung auf "deaktiviert"<br>empfängt der Wandcontroller keine Signale<br>aus der Infrarot-Fernbedienung.                                                                                                    |
| C05                | Legt fest, ob die<br>Raumtemperatur<br>angezeigt werden soll.                         | 00: Nein<br>01: Ja                                         | 00           |                                                                                                    |

| Parameter-<br>code | Bedeutung des<br>Parameters                                                                                                    | Parameter-<br>Wertebereich | Standardwert                                    | Anmerkungen                                                                                                    |  |
|--------------------|----------------------------------------------------------------------------------------------------|----------------------------|-------------------------------------------------|----------------------------------------------------------------------------------------------------|--|
| C06                | LED-Anzeige des<br>Wandcontrollers                                                                                                 | 00: AUS<br>01: EIN         | 01                                              | Falls auf "00" eingestellt, zeigt die LED-<br>Anzeige den EIN/AUS-Status der<br>Inneneinheit an.<br>Falls auf "01" eingestellt, leuchtet die LED-<br>Anzeige nicht.                                                                                                    |  |
| C07                | Korrektur der<br>Temperatur bei der<br>Verwendung der<br>Funktion Follow Me                                                        | -5,0–5,0 °C                | -1,0 °C                                         | Anmerkung: Die Genauigkeit beträgt 0,5 °C                                                                                                    |  |
| C08                | untere Temperatur-<br>grenze beim Kühlen                                                                                           | 16–30 °C                   | SDV6 IDU: 16 °C<br>FAPU: 13 °C<br>AHUKit: 10 °C |                                                                                                    |  |
| C09                | obere Temperatur-<br>grenze beim Kühlen                                                                                            | 16-30 °C                   | 30 °C                                           |                                                                                                    |  |
| C10                | obere Temperatur-<br>grenze beim Heizen                                                                                            | 17–30 °C                   | SDV6 IDU: 17 °C<br>FAPU: 13 °C<br>AHUKit: 10°C  |                                                                                                    |  |
| C11                | obere Temperatur-<br>grenze beim Heizen                                                                                            | 16–30 °C                   | 30 °C                                           |                                                                                                    |  |
| C12                | Stellt die Anzeige von<br>0,5 °C ein                                                                                               | 00/01                      | 01                                              | 00: Nein<br>01: Ja                                                                                                    |  |
| C13                | Hintergrundbeleuch-<br>tung der Tasten des<br>Wandcontrollers<br>einstellen                                                        | 00/01                      | 01                                              | 00: AUS<br>01: EIN                                                                                                    |  |
| C14                | Die im Wandcontroller<br>hinterlegten Konfigu-<br>rationsparameter auf<br>einen einzigen<br>Tastendruck zur<br>Inneneinheit senden | 00/01/02/03/04             | 01                                              | Die letzten im Wandcontroller hinterlegten<br>Parameter werden nach 2 Stunden ab<br>Einschaften oder nach einer Veränderung<br>der Konfigurationsparameter des Wand-<br>controllers verändert werden.<br>Anmerkungen:<br>1: Gültig für 1:1 Verbindung<br>2: Für Inneneinheiten der 2: Generation |  |
| C15                | Signalton des Wand-<br>controllers                                                                                                 | 00/01                      | 01                                              | 00: Nein<br>01: Ja                                                                                                    |  |

| Parameter-<br>code | Bedeutung des<br>Parameters                                         | Parameter-<br>Wertebereich | Standardwert | Anmerkungen                                                                                                    |
|--------------------|---------------------------------------------------------------------|----------------------------|--------------|----------------------------------------------------------------------------------------------------|
| C16                | Dauer der Hinter-<br>grundbeleuchtung                               | 00/01/02                   | 00           | 00: 15 s<br>01: 30 s<br>02: 60 s                                                                                                    |
| C17                | Reduzierte Energie-<br>effizienz im AUS-<br>Status anzeigen         | 00/01                      | 00           | 00: Nein<br>01: Ja                                                                                                    |
| C18                | Filterverstopfung bei<br>der Inneneinheit im<br>AUS-Status anzeigen | 00/01                      | 00           | 00: Nein<br>01: Ja                                                                                                    |
| C19                | Temperatursensor T1<br>auswählen                                    | F0/F1/F2/F3/#IDU           | F1           | F0: Temperatursensor T1 an der Innen-<br>einheit<br>F1: Follow Me, #IDU (Nummer der am<br>System angeschlossenn Inneneinheit,<br>Bereich: von 0 bis 63)<br>(Anmerkung: Der Neben-Wandcontroller<br>reagiert nicht auf Follow Me)<br>F2: Zweiter Temperatursensor (reserviert)<br>F3: Bodensensor (reserviert) |

## 5.5.5 Parameter für Inneneinheiten der 2. Generation einstellen

| Parameter-<br>code | Bedeutung des<br>Parameters                                                         | Parameter-Wertebereich                                                                       | Standard-<br>wert | Anmerkungen                                                                                                    |
|--------------------|-------------------------------------------------------------------------------------|----------------------------------------------------------------------------------------------|-------------------|----------------------------------------------------------------------------------------------------|
| N00                | Einstellung der<br>Pressung der<br>Inneneinheit                                     | Statische Pressungs-<br>stufe der Inneneinheit:<br>00/01/02/03/04/05/06/<br>07/08/09/~/19/FF | 02                | Inneneinheit stellt die jeweilige ausgewählte statische<br>Pressung ein (VRF-Gerät: DIP-Schalter auf der<br>Hauptplatine der Inneneinheit; andere Modelle:<br>reservier). |
| N01                | Memory-Funktion der<br>Inneneinheit für<br>eventuellen Strom-<br>ausfall einstellen | 00/01                                                                                        | 01                | 00: Keine<br>01: Verfügbar                                                                                                    |
| N02                | Vertikale Luft-<br>ablenkung der<br>ausgeblasenen Luft                              | 00/01                                                                                        | 01                | 00: Keine<br>01: Verfügbar                                                                                                    |
| N03                | Horizontale Luft-<br>ablenkung der<br>ausgeblasenen Luft                            | 00/01                                                                                        | 01                | 00: Keine<br>01: Verfügbar                                                                                                    |

| Parameter-<br>code | Bedeutung des<br>Parameters                                                                         | Parameter-Wertebereich | Standard-<br>wert | Anmerkungen                                                                                                    |
|--------------------|----------------------------------------------------------------------------------------------------|------------------------|-------------------|----------------------------------------------------------------------------------------------------|
| N04                | Signale aus der<br>Fernbedienung über<br>Displayplatine der<br>Inneneinheit.<br>empfangen           | 00/01                  | 01                | 00: Ja<br>01: Nein                                                                                                    |
| N05                | Signalton der<br>Inneneinheit                                                                       | 00/01                  | 01                | 00: Nein<br>01: Ja                                                                                                    |
| N06                | Beleuchtung ein-<br>stellen (Anzeigetafel)                                                          | 00/01                  | 01                | 00: AUS<br>01: EIN                                                                                                    |
| N07                | Temperatureinheit                                                                                   | 00/01                  | 00                | 00: Celsius<br>01: Fahrenheit                                                                                                    |
| N08                | Zeitintervall für<br>Moduswechsel in der<br>automatischen<br>Betriebsart (min)                      | 00/01/02/03            | 00                | 00: 15 min<br>01: 30 min<br>02: 60 min<br>03: 90 min                                                                                                    |
| N10                | Hilfsheizung der<br>Inneneinheit                                                                    | 00/01                  | 01                | 00: Keine<br>01: Verfügbar                                                                                                    |
| N11                | Temperaturwerte der<br>Außentemperatur<br>zum Einschalten der<br>zusätzlichen Heizung<br>einstellen | -5 bis 20 °C           | 15°C              | Anmerkung: Die Genauigkeit beträgt 1 °C                                                                                                    |
| N16                | Hilfsheizung ein-/<br>ausschalten                                                                   | 00/01/02               | 00                | 00: Automatik<br>01: Erzwungenes Einschalten<br>02: Erzwungenes Ausschalten                                                                                                    |
| N17                | Temperatur für<br>Kaltluftschutz<br>einstellen                                                      | 00/01/02/03/FF         | 00                | Normale Inneneinheit 00: 15 °C, 01: 20 °C, 02:<br>24 °C, 03: 26° C, FF: DIP-Schalter auf der<br>Hauptplatine der Inneneinheit<br>FAPU: 00: 14 °C, 01: 12 °C, 02: 16 °C, 03: 18 °C,<br>FF: reserviert |
| N20                | Lüfterstufe für Heiz-<br>modus-Bereitschaft<br>einstellen                                           | 0/1/14                 | 0                 | 0: Termal<br>1: Lüfterstufe 1<br>14: Lüfterstufe vor dem Wechsel zum Bereitschafts-<br>modus                                                                                                    |

| Parameter-<br>code | Bedeutung des<br>Parameters                                                                   | Parameter-Wertebereich | Standard-<br>wert | Anmerkungen                                                                                                    |
|--------------------|-----------------------------------------------------------------------------------------------|------------------------|-------------------|----------------------------------------------------------------------------------------------------|
| N21                | Ausschaltdauer für<br>Lüfter der Innen-<br>einheit (Termal)                                   | 00/01/02/03/04/FF      | 01                | 00: Lüfter eingeschaltet<br>01:4 min<br>02:8 min<br>03:12 min<br>04:16 min<br>FF: DIP-Schalter auf der Hauptplatine der Innen-<br>einheit                                                                                                    |
| N22                | Öffnungsgrad des<br>Expansionsventils<br>während der Heiz-<br>modus-Bereitschaft<br>auswählen | 00/01/02               | 01                | 00: 56P<br>01: 72P<br>02: 0P<br>FF: DIP-Schalter auf der Hauptplatine der Innen-<br>einheit                                                                                                    |
| N23                | Temperaturdifferenz<br>der Saugluft beim<br>Kühlen                                            | 00/01/02/03/04         | 00                | 00: 1 °C<br>01: 2 °C<br>02: 0,5 °C<br>03: 1,5 °C<br>04: 2,5 °C                                                                                                    |
| N25                | Kompensation der<br>Temperatur beim<br>Heizen                                                 | 00/01/02/03/04         | 00                | VRF-Gerät: 00: 6 °C, 01: 2 °C, 02: 4 °C, 03: 6 °C,<br>04: 26 °C, FF: DIP-Schälter auf der Hauptplatine der<br>Inneneinheit<br>Spit-Gerät: 00: 6 °C, 01: 2 °C, 02: 4 °C, 03: 8 °C,<br>04: 0 °C, FF: reserviert<br>Mini-VRF-Gerät: 00: 6 °C, 01: 2 °C, 02: 4 °C, 03:<br>8 °C, 04: 0 °C, FF: reserviert       |
| N26                | Kompensation der<br>Temperatur beim<br>Kühlen                                                 | 00/01/02/03/04/FF      | 00                | VRF-Gerät: 00/01/FF, 00: 0 °C, 01: 2 °C<br>FF: DIP-Schafter auf der Hauptplätine der Innen-<br>einheit<br>Spit-Gerät: 00/01/02/03/FF, 00: 6 °C, 01: 1 °C, 02:<br>2 °C, 03: 3 °C, FF: reserviert<br>Mini-VRF-Gerät: 00/01/02/03/04/FF, 00: 6 °C, 01:<br>1 °C, 02: 2 °C, 03: 3 °C, 04: -1 °C, FF: reserviert |
| N28                | oberer Grenzwert für<br>automatische Lüfter-<br>stufe im Kühlmodus                            | 4/5/6/7                | 5                 | 4: Lüfterstufe 4<br>5: Lüfterstufe 5<br>6: Lüfterstufe 6<br>7: Lüfterstufe 7                                                                                                    |

| Parameter-<br>code | Bedeutung des<br>Parameters                                        | Parameter-Wertebereich | Standard-<br>wert | Anmerkungen                                                                      |
|--------------------|--------------------------------------------------------------------|------------------------|-------------------|----------------------------------------------------------------------------------|
| N29                | oberer Grenzwert für<br>automatische Lüfter-<br>stufe im Heizmodus | 4/5/6/7                | 6                 | 4: Lüfterstufe 4<br>5: Lüfterstufe 5<br>6: Lüfterstufe 6<br>7: Lüfterstufe 7     |
| N30                | Konstanten Luft-<br>durchfluss auswählen                           | 00/01                  | 01                | 00: Konstante Geschwindigkeit<br>01: Konstanter Luftdurchfluss                   |
| N42                | Sterilisationsfunktion<br>einstellen                               | 00/01                  | 00                | 00: Keine Sterilisationsfunktion (Standardeinstellung)<br>01: Ionen-Desinfektion |
| N43                | Sterilisation einstellen                                           | 01/02                  | 02                | 01: EIN<br>02: AUS                                                               |
| N44                | Leisen Modus<br>einstellen                                         | 00/01                  | 00                | 00: AUS<br>01: EIN                                                               |
| N45                | Energieeinsparung                                                  | 00/01                  | 01                | 00: AUS<br>01: EIN                                                               |
| N46                | Trocknungsdauer<br>während der<br>Selbstreinigung                  | 0/1/2/3                | 0                 | 0: 10 min<br>1: 20 min<br>2: 30 min<br>3: 40 min                                 |
| N57                | Einstellungsfaktor für<br>Lüfterstufen vor Ort                     | 00/01                  | 00                | 00: 1<br>01: 1,1                                                                 |
| N58                | Starterkennung der<br>statischen Pressung                          | 00/01                  | 00                | 00: Nicht zurückgesetzt<br>01: Reset                                             |
| N61                | potentialfreier<br>Kontakt für<br>Frischluftzufuhr 1               |                        |                   | Funktion der Inneneinheiten der 2. Generation                                    |
| N62                | potentialfreier<br>Kontakt für<br>Frischluftzufuhr 2               |                        |                   | Funktion der Inneneinheiten der 2. Generation                                    |
| N63                | potentialfreier<br>Kontakt für<br>Frischluftzufuhr 3               |                        |                   | Funktion der Inneneinheiten der 2. Generation                                    |

## 5.5.6 Parameter für SDV6-Inneneinheiten einstellen

| Parameter-<br>code | Beschreibung des<br>Parameters                                                            | Parameter-Wertebereich                                                                   | Standard-<br>wert | Anmerkungen                                                                                                    |
|--------------------|-------------------------------------------------------------------------------------------|------------------------------------------------------------------------------------------|-------------------|----------------------------------------------------------------------------------------------------|
| N00                | Statische Pressung der<br>Inneneinheit                                                    | Statische Pressungsstufe<br>der Inneneinheit: 00/01/<br>02/03/04/05/06/07/08/<br>09/~/19 | 02                | Inneneinheit stellt die jeweilige ausgewählte<br>statische Pressung ein (VRF-Gerät: DIP-Schalter<br>auf der Hauptplatine der Inneneinheit; andere<br>Modelle: reserviert).                                          |
| N01                | Memory-Funktion der<br>Inneneinheit für<br>eventuellen Strom-<br>ausfall einstellen       | 00/01                                                                                    | 01                | 00: Keine<br>01: Verfügbar                                                                                                    |
| N02                | Vertikale Luftablenkung<br>der ausgeblasenen Luft<br>einstellen                           | 00/01/02/03/04                                                                           | 01                | 00: Kerine<br>01: Verfügbar<br>02/03: reserviert<br>04: 04/Qmin – SDV6-Cxx/SDV6-CCxx<br>Amerkung: Die Inneneinheit kann das vertikale<br>Schwingen automatisch erkennen, sodass diese<br>Funktion incht güfbig ist. |
| N03                | Horizontale Luft-<br>ablenkung der<br>ausgeblasenen Luft<br>einstellen                    | 00/01                                                                                    | 01                | 00: Keine<br>01: Verfügbar<br>Anmerkung: Die Inneneinheit kann das vertikale<br>Schwingen automatisch erkennen, sodass diese<br>Funktion nicht gültig ist.                                                          |
| N04                | Signale aus der<br>Fernbedienung über<br>Displayplatine der<br>Inneneinheit.<br>empfangen | 00/01                                                                                    | 00                | 00: Ja<br>01: Nein                                                                                                    |
| N05                | Signalton der<br>Inneneinheit                                                             | 00/01/02                                                                                 | 02                | 00: Nein<br>01: Ja<br>02: Nur Infrarot-Fernbedienung                                                                                                    |
| N06                | Beleuchtung einstellen<br>(Anzeigetafel)                                                  | 00/01                                                                                    | 01                | 00: AUS<br>01: EIN                                                                                                    |
| N07                | Temperatureinheit                                                                         | 00/01                                                                                    | 00                | 00: Celsius<br>01: Fahrenheit                                                                                                    |

| Parameter-<br>code | Beschreibung des<br>Parameters                                                           | Parameter-Wertebereich | Standard-<br>wert | Anmerkungen                                                                                                    |
|--------------------|------------------------------------------------------------------------------------------|------------------------|-------------------|----------------------------------------------------------------------------------------------------|
| N08                | Zeitintervall für<br>Moduswechsel in der<br>automatischen<br>Betriebsart (min)           | 00/01/02/03            | 00                | 00: 15 min<br>01: 30 min<br>02: 60 min<br>03: 90 min                                                                                                    |
| N11                | Temperaturwerte der<br>Außentemperatur zum<br>Einschalten der<br>Hilfsheizung einstellen | -25–0 °C               | 0°C               | Anmerkung: Die Genauigkeit beträgt 1 °C                                                                                                    |
| N12                | Raumtemperatur bei<br>eingeschalteter<br>Hilfsheizung                                    | 10–30 °C               | 24 °C             | (Die Genauigkeit beträgt 1 °C)                                                                                                    |
| N13                | Temperaturdifferenz<br>der T1-Temperaturen<br>bei eingeschalteter<br>Hilfsheizung        | 0–7                    | 4                 | 0-7 bedeutet 0-7 °C (Messgenauigkeit: 1 °C)                                                                                                    |
| N14                | Temperaturdifferenz<br>der T1-Temperaturen<br>bei ausgeschalteter<br>Hilfsheizung        | 0–10                   | 6                 | 0–10 bedeutet -4–6 °C (Genauigkeit: 1 °C)                                                                                                    |
| N15                | Hilfsheizung separat<br>verwendet                                                        | 00/01                  | 00                | 00: Nein<br>01: Ja                                                                                                    |
| N16                | Hilfsheizung ein-/aus-<br>schalten                                                       | 00/01/02               | 00                | 00: Automatik<br>01: Erzwungenes Einschalten<br>02: Erzwungenes Ausschalten                                                                                                    |
| N17                | Temperatur für<br>Kaltluftschutz einstellen                                              | 00/01/02/03/04         | 00                | Normale Inneneinheit:<br>00: 15, 01: 20, 02: 24, 03: 26, 04: Kaltluftschutz<br>deaktiviert<br>FAPU: 00: 14, 01: 12, 02: 16, 03: 18, 04:<br>Kaltluftschutz deaktiviert<br>Fan-Coil-Gerät: 00: 32 °C, 01: 34 °C, 02: 36 °C,<br>03: 38 °C, 04: Kaltluftschutz deaktiviert,<br>Temperatura u Wasserzuführ. |

| Parameter-<br>code | Beschreibung des<br>Parameters                                                                | Parameter-Wertebereich         | Standard-<br>wert | Anmerkungen                                                                                                    |
|--------------------|-----------------------------------------------------------------------------------------------|--------------------------------|-------------------|----------------------------------------------------------------------------------------------------|
| N18                | Lüfterstufe für Kühl-<br>modus-Bereitschaft<br>einstellen                                     | 00/01/02/03/04/05/06/<br>07/14 | 01                | 00: Lüfterstufe 1<br>01: Lüfterstufe 2<br>02: Lüfterstufe 2<br>03: Lüfterstufe 3<br>03: Lüfterstufe 4<br>05: Lüfterstufe 5<br>06: Lüfterstufe 6<br>07: Lüfterstufe 6<br>07: Lüfterstufe vor dem Wechsel zum<br>Bereitschaftsmodus |
| N19                | Bereitschaftsbereich<br>Lüfterstufe L1 im<br>Entfeuchtungsmodus                               | 00/01/02/03                    | 01                | 00: Lüfter ausgeschaltet<br>01: L1<br>02: L2<br>03: Lüfterstufe 1                                                                                                    |
| N20                | Lüfterstufe für Heiz-<br>modus-Bereitschaft<br>einstellen                                     | 0/1/14                         | 0                 | 0: Termal<br>1: Lüfterstufe 1<br>14: Lüfterstufe 1, die vom Controller gezeigte<br>Lüfterstufe entspricht dieser vor dem Wechsel zum<br>Bereitschaftsmodus                                                                        |
| N21                | Ausschaltdauer für<br>Lüfter der Inneneinheit<br>(Termal)                                     | 01/02/03/04                    | 01                | 01: 4 min<br>02: 8 min<br>03: 12 min<br>04: 16 min                                                                                                    |
| N22                | Öffnungsgrad des<br>Expansionsventils<br>während der Heiz-<br>modus-Bereitschaft<br>auswählen | 00/01/02/14                    | 14                | 00: 224P<br>01: 288P<br>02: 0P<br>14: Automatische Regelung                                                                                                    |
| N23                | Temperaturdifferenz<br>der Saugluft beim<br>Kühlen                                            | 00/01/02/03/04                 | 00                | 00: 1 °C<br>01: 2 °C<br>02: 0,5 °C<br>03: 1,5 °C<br>04: 2,5 °C                                                                                                    |
| N24                | Temperaturdifferenz<br>der Saugluft beim<br>Heizen                                            | 00/01/02/03/04                 | 00                | 00: 1 °C<br>01: 2 °C<br>02: 0,5 °C<br>03: 1,5 °C<br>04: 2,5 °C                                                                                                    |

| Parameter-<br>code | Beschreibung des<br>Parameters                                     | Parameter-Wertebereich | Standard-<br>wert | Anmerkungen                                                                      |
|--------------------|--------------------------------------------------------------------|------------------------|-------------------|----------------------------------------------------------------------------------|
| N25                | Kompensation der<br>Temperatur beim<br>Heizen                      | 00/01/02/03/04         | 00                | 00: 6 °C<br>01: 2 °C<br>02: 4 °C<br>03: 8 °C<br>03: 8 °C<br>04: 0 °C             |
| N26                | Kompensation der<br>Temperatur beim<br>Kühlen                      | 00/01/02/03/04         | 00                | 00: 0° C<br>01: 1° C<br>02: 2° C<br>03: 3° C<br>04: -1 °C                        |
| N27                | Max. Innentemperatur-<br>abfall D3 im Entfeuch-<br>tungsmodus      | 00/01/02/03/04         | 01                | 00: 03<br>01: 04<br>02: 05<br>03: 06<br>04: 07                                   |
| N28                | oberer Grenzwert für<br>automatische Lüfter-<br>stufe im Kühlmodus | 4/5/6/7                | 5                 | 4: Lüfterstufe 4<br>5: Lüfterstufe 5<br>6: Lüfterstufe 6<br>7: Lüfterstufe 7     |
| N29                | oberer Grenzwert für<br>automatische Lüfter-<br>stufe im Heizmodus | 4/5/6/7                | 5                 | 4: Lüfterstufe 4<br>5: Lüfterstufe 5<br>6: Lüfterstufe 6<br>7: Lüfterstufe 7     |
| N30                | Konstanten Luftdurch-<br>fluss einstellen                          | 00/01                  | 01                | 00: Konstante Geschwindigkeit<br>01: Konstanter Luftdurchfluss                   |
| N31                | Installation an hoher<br>Decke                                     | 00/01/02               | 00                | Installationshöhe der Inneneinheit einstellen<br>00: 3 m<br>01: 4 m<br>02: 4,5 m |
| N32                | Q4/Q4min am Luftaus-<br>lass 1 einstellen                          | 00/01                  | 00                | 00: Freie Steuerung<br>01: AUS                                                   |
| N33                | Q4/Q4min am Luftaus-<br>lass 2 einstellen                          | 00/01                  | 00                | 00: Freie Steuerung<br>01: AUS                                                   |
| N34                | Q4/Q4min am Luftaus-<br>lass 3 einstellen                          | 00/01                  | 00                | 00: Freie Steuerung<br>01: AUS                                                   |

| Parameter-<br>code | Beschreibung des<br>Parameters                                                                                                    | Parameter-Wertebereich | Standard-<br>wert | Anmerkungen                                                                                                    |
|--------------------|----------------------------------------------------------------------------------------------------|------------------------|-------------------|----------------------------------------------------------------------------------------------------|
| N35                | Q4/Q4min am Luftaus-<br>lass 4 einstellen                                                                                                    | 00/01                  | 00                | 00: Freie Steuerung<br>01: AUS                                                                                                    |
| N36                | Mögliche Betriebsarten<br>der Inneneinheit                                                                                                    | 00/01                  | 00                | 00: 01 Kühen und Heizen<br>01: Nur Kühlmodus                                                                                                    |
| N37                | Steuerung mehrerer<br>Geräte (1:n) erlaubt                                                                                                    | 00/01                  | 00                | 00: Nein<br>01: Ja                                                                                                    |
| N38                | Funktion Ein/Aus aus<br>der Ferne einstellen                                                                                                    | 00/01                  | 00                | 00: Inneneinheit beim Schließen des Kontakts<br>ausschalten<br>01: Inneneinheit beim Öffnen des Kontakts<br>ausschalten<br>Anmerkung: Wird das Gerät über den Port zum<br>Ein-/Ausschalten aus der Ferne ausgeschaltet,<br>erscheint im Display des Wandcontrollers der<br>SDVG-Inneneinheit der Code "d6". |
| N39                | Verzögerungszeit<br>einstellen (wenn der<br>Port für das Ein-/Aus-<br>schalten aus der Ferne<br>zum Ausschalten der<br>Inneneinheit verwendet<br>wird) | 00/01//06              | 00                | 00: Keine Verzögerung<br>01: Verzögerung 1 min<br>02: 2 min<br>03: 3 min<br>04: 4 min<br>05: 5 min<br>05: 10 min                                                                                                    |
| N40                | Fernalarmfunktion<br>einstellen                                                                                                    | 00/01                  | 00                | 00: Alarm beim Schließen des Kontakts<br>01: Alarm beim Öffnen des Kontakts                                                                                                    |
| N41                | Schnelleren Kühlmodus<br>einstellen                                                                                                    | 00/01                  | 00                | 00: AUS<br>01: EIN                                                                                                    |
| N42                | Sterilisationsfunktion                                                                                                    | 00/01                  | 00                | 00: Keine Sterilisationsfunktion<br>(Standardeinstellung)<br>01: Ionen-Desinfektion                                                                                                    |
| N43                | Sterilisation einstellen                                                                                                    | 00/01/02               | 00                | 00: Automatisches Einschalten<br>01: Erzwungenes Einschalten<br>02: Erzwungenes Ausschalten                                                                                                    |
| N44                | Leisen Modus<br>einstellen                                                                                                    | 00/01                  | 00                | 00: AUS<br>01: EIN                                                                                                    |
| N45                | Energieeinsparung<br>(ECO)                                                                                                    | 00/01                  | 01                | 00: AUS<br>01: EIN                                                                                                    |

| Parameter-<br>code | Beschreibung des<br>Parameters                                                                                                    | Parameter-Wertebereich | Standard-<br>wert | Anmerkungen                                                                                                    |
|--------------------|----------------------------------------------------------------------------------------------------|------------------------|-------------------|----------------------------------------------------------------------------------------------------|
| N46                | Trocknungsdauer<br>während der<br>Selbstreinigung                                                                                                    | 0/1/2/3                | 0                 | 0: 10 min<br>1: 20 min<br>2: 30 min<br>3: 40 min                                                                                                    |
| N47                | Trocknungsdauer des<br>Geräts durch Lüfter<br>nach dem Ausschalten<br>des Betriebs (nach<br>Ausschalten im Kühl-/<br>Entfeuchtungsmodus<br>(bis auf Ausschalten<br>durch Störung)) | 00/01/02/03            | 00                | 00: Nicht aktiv (Werkeinstellung)<br>01: 60 s<br>02: 90 s<br>03: 120 s                                                                                                    |
| N48                | Schutz vor Verunreini-<br>gungen auf der Decke                                                                                                    | 00/01                  | 00                | 00: Nicht aktiv<br>01: Aktiv                                                                                                    |
| N49                | Schutz vor Kondens-<br>wasserbildung                                                                                                    | 00/01                  | 00                | 00: Nicht aktiv<br>01: Aktiv                                                                                                    |
| N50                | Personenanwesen-<br>heitssensor                                                                                                    | 00/01/02               | 00                | 00: Nicht aktiv<br>01: Zur Anpassung der Solltemperatur verwenden,<br>wenn Personen anwesend sind<br>02: Zum Ausschaften des Geräts verwenden, wenn<br>keine Personen anwesend sind |
| N51                | Intervall zur Anpassung<br>der Solltemperatur<br>einstellen, wenn keine<br>Personen anwesend<br>sind                                                                               | 00/01/02/03/04/05      | 01                | 00:15 min<br>01:30 min<br>02:45 min<br>03:60 min<br>04:90 min<br>05:120 min                                                                                                    |
| N52                | Obere Temperatur-<br>grenze für die<br>Anpassung der<br>Solltemperatur<br>einstellen, wenn keine<br>Personen anwesend<br>sind                                                      | 00/01/02/03            | 01                | 00:1°C<br>01:2°C<br>02:3°C<br>03:4°C<br>03:4°C                                                                                                    |

| Parameter-<br>code | Beschreibung des<br>Parameters                                                                 | Parameter-Wertebereich | Standard-<br>wert | Anmerkungen                                                                       |
|--------------------|------------------------------------------------------------------------------------------------|------------------------|-------------------|-----------------------------------------------------------------------------------|
| N53                | Verzögerungszeit für<br>das Ausschalten des<br>Geräts, wenn keine<br>Personen anwesend<br>sind | 00/01/02/03/04/05      | 01                | 00: 15 min<br>01: 30 min<br>02: 45 min<br>03: 60 min<br>04: 90 min<br>05: 120 min |
| N54                | ETA-Funktion<br>einstellen                                                                     | 00/01                  | 01                | 00: AUS<br>01: EIN                                                                |
| N55                | energetische Effizienz<br>der ETA-Kühlung                                                      | 00/01/02               | 00                | 00: Stufe 1<br>01: Stufe 2<br>02: Stufe 3                                         |
| N56                | energetische Effizienz<br>der ETA-Heizung                                                      | 00/01/02               | 00                | 00: Stufe 1<br>01: Stufe 2<br>02: Stufe 3                                         |
| N57                | Einstellungsfaktor für<br>Lüfterstufen vor Ort                                                 | 00/01/02/03/04/05/06   | 00                | 00:1<br>01:1.1<br>02:1.05<br>03:1.15<br>04:0.95<br>05:0.9<br>06:0.9               |
| N58                | Starterkennung der<br>statischen Pressung                                                      | 00/01                  | 00                | 00: Nicht zurückgesetzt<br>01: Reset                                              |
| N59                | Filter-Endstück –<br>Starteinstellung der<br>statischen Pressung                               | 00/01//19              | 00                | 00: 10 Pa<br>01: 20 Pa<br>02: 30 Pa 19: 200 Pa                                    |
| N60                | Umgebungstemperatur<br>bei eingeschalteter<br>Vorwärmung                                       | 00/01/02               | 02                | 00: 5 °C<br>01: 0 °C<br>02: (-5) °C                                               |
| N61                | potentialfreier Kontakt<br>für Frischluftzufuhr 1                                              |                        |                   | Funktion der Inneneinheiten der 2. Generation                                     |
| N62                | potentialfreier Kontakt<br>für Frischluftzufuhr 2                                              |                        |                   | Funktion der Inneneinheiten der 2. Generation                                     |
| N63                | potentialfreier Kontakt<br>für Frischluftzufuhr 3                                              |                        |                   | Funktion der Inneneinheiten der 2. Generation                                     |

| Parameter-<br>code | Beschreibung des<br>Parameters                                                                               | Parameter-Wertebereich | Standard-<br>wert | Anmerkungen                                                                                                    |
|--------------------|----------------------------------------------------------------------------------------------------|------------------------|-------------------|----------------------------------------------------------------------------------------------------|
| N64                | Ventil während der<br>Heizdauer bei<br>aktivierter Hilfsheizung<br>aktiviert/deaktiviert                     | 00/01                  | 00                | 00: Ventil während der Heizdauer aktiviert<br>01: Ventil während der Heizdauer deaktiviert<br>Anmerkung: Nur für Fan-Coil-Geräte gültig                       |
| N65                | Temperatur für<br>Warmluftschutz beim<br>Kühlen einstellen (für<br>Fan-Coil-Gerät aus der<br>alten Platform) | 00/01/02/03/04         | 00                | Fan-Coll-Gerät:<br>00:0 ° C<br>01:2 ° C<br>02:4 ° C<br>03:4 ° C<br>04: Warmuldschutz deaktiviert (Wassertemperatur<br>am Eingang – Umgebungstemperatur innen) |
| N66                | Automatisches<br>Entfeuchten                                                                                 | 00/01                  | 00                | 00: Deaktiviert (Werkeinstellung)<br>01: Aktiviert<br>Anmerkung: Für Kühlvorgang im Kühl- oder Auto-<br>Modus gültig                                          |
| N67                | Relative Zielfeuchtigkeit<br>für automatisches<br>Entfeuchten                                                | 00/01/02/03/04/05/06   | 02                | 00:40 %<br>01:45 %<br>02:50 % (Werkeinstellung).<br>03:55 %<br>04:60 %<br>05:65 %<br>05:70 %                                                                  |
| N68                |                                                                                                    |                        |                   |                                                                                                    |

## 5.5.7 Parameter für die Außeneinheit einstellen

| Parametercode | Beschreibung des<br>Parameters               | Parameter-Wertebereich     | Standardwert | Anmerkungen        |
|---------------|----------------------------------------------|----------------------------|--------------|--------------------|
| U0            | energetische Effizienz der<br>Außeneinheit   | 40-100 %, Schrittweite 1 % | 100 %        |                    |
| U1            | Geräuschpegel der<br>Außeneinheit            | 00/01//14                  | 00           | Stufe 0-14         |
| U2            | Adresse der VIP-Innen-<br>einheit            | 0–63                       | 0xFF         |                    |
| U3            | Heizen und Lüften<br>gleichzeitig aktivieren | 00/01                      | 00           | 00: AUS<br>01: EIN |

Die Einstellungen von Haupt- und Neben-Wandcontroller sind gegenseitig unabhängig und beeinflussen einander nicht. Die Parameter von Innen- und Außeneinheit können nicht mit dem Neben-Wandcontroller eingestellt werden.

#### 5.5.8 Parameter des Wandcontrollers ansehen

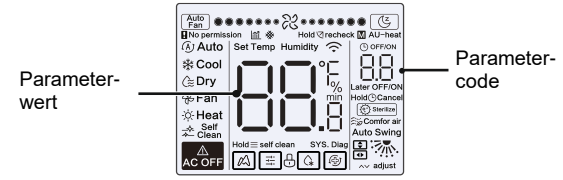

- Drücken Sie auf der Startseite die Tasten ≡ und ∧ für 2 Sekunden gleichzeitig, um zur Parameteransicht zu wechseln. Die Parameter u00–u03 beziehen sich auf die Außeneinheit, die Parameter n00–n63 beziehen sich auf die Inneneinheit, der Parameter CC bezieht sich auf den Wandcontroller. Sie können die Parametercodes durch Drücken der Tasten ∧ oder ∨ auswählen. Durch Drücken der Taste ⊲ wechseln Sie zur Seite der Parameteransicht.
- Drücken Sie die Taste <sup>(D)</sup>, um die Seite zu schließen. Die Seite der Parameteransicht wird automatisch geschlossen, wenn keine Taste innerhalb von 60 Sekunden gedrückt wird.

- Sie können die einzelnen Parameter durch Drücken der Tasten oder vzyklisch auswählen.
- Im oberen Bereich der Ansichtsseite wird im Timer-Feld die laufende Parameternummer, im Temperaturfeld der Parameterwert angezeigt.
- Informationen über die Parameter finden Sie nachfolgend: Die Informationen können je nach Gerätemodell abweichen. Die Parameterliste bezieht sich auf VRF-Innen-/Außeneinheiten, Mini-VRF-Geräte aus der SDV5-Baureihe, Inverter-Split-Innen-/Außeneinheiten aus der SDV5-Baureihe (inkl. IDU- und ODU-Geräte) sowie auf Innen-/Außeneinheiten aus der SDV6-Baureihe.
- Übersicht der anzeigbaren Informationen:
- 1. Adressen am Wandcontroller suchen

| Parametercode | Parameterbezeichnung                                                                                                    | Anmerkungen                                                                                                    |
|---------------|----------------------------------------------------------------------------------------------------|----------------------------------------------------------------------------------------------------|
| 1             | Suche nach den Adressen der aktiven<br>Inneneinheiten, die am Wandcontroller<br>angeschlossenen sind (1:n)                              | Jede Adresse erscheint für 1,5 s. Die Adressen werden<br>wechselweise angezeigt. Stellen Sie den Wandcontroller<br>auf Werkeinstellung zurück, wenn Sie historische Adressen |
| 2             | Historische Aufzeichnung der Suche nach den<br>Adressen der aktiven Inneneinheiten, die am<br>Wandcontroller angeschlossenen sind (1:n) | löschen wollen.                                                                                                    |
| 3             | Versionsnummer des Programms des Wand-<br>controllers                                                                                   |                                                                                                    |

#### 2. Übersicht der Parameter für Inneneinheiten der 2. Generation

| 1 | Adresse der Inneneinheit           | Adresse der Inneneinheit           | Adresse der Inneneinheit (00)      |
|---|------------------------------------|------------------------------------|------------------------------------|
| 2 | Nennleistung der Inneneinheit (HP) | Nennleistung der Inneneinheit (HP) | Nennleistung der Inneneinheit (kW) |
| 3 | Netzadresse der Inneneinheit       | Netzadresse der Inneneinheit       | Netzadresse der Inneneinheit (00)  |
| 4 | aktuell eingestellte Temperatur Ts | aktuell eingestellte Temperatur Ts | aktuell eingestellte Temperatur    |
| 5 | Aktuelle Innentemperatur T1        | Aktuelle Innentemperatur T1        | Innen-Umgebungstemperatur T1       |
| 6 | Aktuelle Innentemperatur T2        | Aktuelle Innentemperatur T2        | Rohrtemperatur der Inneneinheit T2 |

| 7  | Aktuelle Innentemperatur T2A                                 | Aktuelle Innentemperatur T2A                                 |                                  |
|----|--------------------------------------------------------------|--------------------------------------------------------------|----------------------------------|
| 8  | Aktuelle Innentemperatur T2B                                 | Aktuelle Innentemperatur T2B                                 |                                  |
| 9  | FAPU-Temperatur, Ta                                          | FAPU-Temperatur, Ta                                          |                                  |
| 10 | Temperatur am Kompressoraustritt                             | Temperatur am Kompressoraustritt                             | Temperatur am Kompressoraustritt |
| 11 | Ziel-Überhitzung                                             | Ziel-Überhitzung                                             |                                  |
| 12 | Öffnungsgrad des Expansionsventils<br>(aktuelle Öffnung / 8) | Öffnungsgrad des Expansionsventils<br>(aktuelle Öffnung / 8) |                                  |
| 13 | Software-Versionsnummer                                      | Software-Versionsnummer                                      | Software-Versionsnummer          |
| 14 | Fehlercode                                                   | Fehlercode                                                   | Fehlercode                       |

## 3. Übersicht der Parameter für SDV6-Inneneinheiten

| Pos. | Displayinhalt                                                | Pos. | Displayinhalt                                             |
|------|--------------------------------------------------------------|------|-----------------------------------------------------------|
| 1    | Adresse der Inneneinheit                                     | 11   | aktuelle relative Raumluftfeuchtigkeit                    |
| 2    | Nennleistung der Inneneinheit (HP)                           | 12   | aktuelle Temperatur der Luft aus dem Frischluftgerät TA   |
| 3    | aktuell eingestellte Temperatur Ts                           | 13   | Temperatur des Luftausgangsrohrs                          |
| 4    | aktuell eingestellte Betriebstemperatur Ts                   | 14   | Temperatur am Kompressoraustritt                          |
| 5    | Aktuelle Innentemperatur T1                                  | 15   | Ziel-Überhitzung                                          |
| 6    | angepasste Innentemperatur T1_modify                         | 16   | Öffnungsgrad des Expansionsventils (aktuelle Öffnung / 8) |
| 7    | Temperatur in der Mitte des Wärmetauschers T2                | 17   | Software-Versionsnummer                                   |
| 8    | Temperatur des flüssigseitigen Rohrs am<br>Wärmetauscher T2A | 18   | (zuletzt) aufgezeichneter Fehlercode                      |
| 9    | Temperatur des gasseitigen Rohrs am<br>Wärmetauscher T2B     | 19   | (vorletzt) aufgezeichneter Fehlercode                     |
| 10   | aktuell eingestellte relative Luftfeuchtigkeit               | 20   | Es erscheint []                                           |

## 4. Übersicht der Parameter für Außeneinheiten

| Pos. | SDV5-Gerät                  | Mini-SDV5-Gerät             | Inverter-Split-Gerät                                           | SDV6-Gerät                       | Beschreibung   |
|------|-----------------------------|-----------------------------|----------------------------------------------------------------|----------------------------------|----------------|
| 1    | Adresse der<br>Außeneinheit | Adresse der<br>Außeneinheit | Adresse der<br>Außeneinheit (00)<br>Nennleistung des<br>Geräts | Adresse der<br>Außeneinheit      | 0 bis 3        |
| 2    | Nennleistung des<br>Geräts  | Nennleistung des Geräts     | Anzahl der<br>Außeneinheiten                                   | Nennleistung der<br>Außeneinheit | Maßeinheit: HP |

| Pos. | SDV5-Gerät                                             | Mini-SDV5-Gerät                             | Inverter-Split-Gerät                         | SDV6-Gerät                                   | Beschreibung                                              |
|------|--------------------------------------------------------|---------------------------------------------|----------------------------------------------|----------------------------------------------|-----------------------------------------------------------|
| 3    | Anzahl der<br>Außeneinheiten                           | Anzahl der<br>Außeneinheiten                |                                              | Anzahl der<br>Außeneinheiten                 | 1 bis 4                                                   |
| 4    |                                                        |                                             | -                                            | Einstellung der Anzahl<br>der Inneneinheiten |                                                           |
| 5    | gewünschte Leistung<br>der Außeneinheit                | gewünschte Leistung<br>der Außeneinheit     | Ziellast der<br>Außeneinheit                 | gewünschte Leistung<br>der Außeneinheit      | Erscheint nur am<br>Hauptgerät, das<br>Nebengerät zeigt 0 |
| 6    | Frequenz des<br>Kompressors 1                          | Frequenz des<br>Kompressors 1               | Betriebsfrequenz                             | aktuelle Frequenz des<br>Kompressors 1       | aktuelle Frequenz                                         |
| 7    | Frequenz des<br>Kompressors 2                          |                                             | -                                            | aktuelle Frequenz des<br>Kompressors 2       | aktuelle Frequenz                                         |
| 8    | Betriebsart                                            | Betriebsart                                 | Betriebsart                                  | Betriebsart                                  | 0: AUS                                                    |
|      |                                                        |                                             |                                              |                                              | 2: Kühlen                                                 |
|      |                                                        |                                             |                                              |                                              | 3: Heizen                                                 |
|      |                                                        |                                             |                                              |                                              | 5: Hybrid-Kühlen                                          |
|      |                                                        |                                             |                                              |                                              | 6: Hybrid-Heizen                                          |
| 9    | Prioritätsmodus                                        | Prioritätsmodus                             | -                                            | -                                            |                                                           |
| 10   | Lüfterstufe des DC-<br>Lüfters A/A1                    | betriebliche Lüfterstufe<br>des Lüfters     | betriebliche Lüfter-<br>stufe des DC-Lüfters | Lüfterstufe des Lüfters 1                    | Lüfterstufe                                               |
| 11   | Lüfterstufe des DC-<br>Lüfters B/B1                    |                                             |                                              | Lüfterstufe des Lüfters 2                    | Lüfterstufe                                               |
| 12   | Durchschnittstemperatur<br>T2 (korrigiert)             | Durchschnittstemperatur<br>T2 (korrigiert)  | Rohrtemperatur der<br>Inneneinheit           | Durchschnittstemperatur<br>T2                | aktuelle<br>Temperatur                                    |
| 13   | Durchschnittstemperatur<br>T2B (korrigiert)            | Durchschnittstemperatur<br>T2B (korrigiert) | Rohrtemperatur der<br>Inneneinheit           | Durchschnittstemperatur<br>T2B               | aktuelle<br>Temperatur                                    |
| 14   | Temperatur T3 des<br>Verflüssigerrohrs                 | T3: Temperatur<br>Wärmetauscherrohr         | Rohrtemperatur der<br>Außeneinheit T3        | Т3                                           | aktuelle<br>Temperatur                                    |
| 15   | T4: Außentemperatur<br>T4                              | T4: Außentemperatur T4                      | Außentemperatur                              | T4                                           | aktuelle<br>Temperatur                                    |
| 16   |                                                        |                                             | -                                            | Т5                                           | aktuelle<br>Temperatur                                    |
| 17   | Temperatur T6A am<br>Eingang des Platten-<br>tauschers |                                             | -                                            | T6A                                          | aktuelle<br>Temperatur                                    |

| Pos. | SDV5-Gerät                                                | Mini-SDV5-Gerät                        | Inverter-Split-Gerät      | SDV6-Gerät                      | Beschreibung           |
|------|-----------------------------------------------------------|----------------------------------------|---------------------------|---------------------------------|------------------------|
| 18   | Temperatur T6B am<br>Ausgang des Platten-<br>tauschers    |                                        |                           | T6B                             | aktuelle<br>Temperatur |
| 19   | Temperatur am Austritt<br>des Inverter-Kompres-<br>sors A | T5: Temperatur am<br>Austritt          | Temperatur am<br>Austritt | T7C1                            | aktuelle<br>Temperatur |
| 20   | Temperatur am Austritt<br>des Inverter-Kompres-<br>sors B |                                        |                           | T7C2                            | aktuelle<br>Temperatur |
| 21   |                                                           |                                        | -                         | T71                             | aktuelle<br>Temperatur |
| 22   |                                                           |                                        |                           | T72                             | aktuelle<br>Temperatur |
| 23   |                                                           |                                        |                           | Т8                              | aktuelle<br>Temperatur |
| 24   | Tf1: Temperatur des<br>Invertermoduls A                   | Tf: Modultemperatur                    | -                         | Ntc                             | aktuelle<br>Temperatur |
| 25   | Tf2: Temperatur des<br>Invertermoduls B<br>(reserviert)   |                                        |                           |                                 |                        |
| 26   |                                                           |                                        |                           | Т9                              | aktuelle<br>Temperatur |
| 27   |                                                           | TL: Temperatur des<br>Kältemittelrohrs | -                         | TL                              | aktuelle<br>Temperatur |
| 28   | Überhitzungsgrad am<br>Austritt des Systems               |                                        |                           | Überhitzungsgrad am<br>Austritt | aktuelle<br>Temperatur |
| 29   |                                                           |                                        |                           | Primärstrom                     |                        |
| 30   | Strom des Inverter-<br>Kompressors A                      | aktueller Stromwert                    | aktueller Wert            | Strom des Kompres-<br>sors 1    | aktueller Strom        |
| 31   | Strom des Inverter-<br>Kompressors B                      |                                        |                           | Strom des Kompres-<br>sors 2    |                        |

| Pos. | SDV5-Gerät                                                                                                    | Mini-SDV5-Gerät                                    | Inverter-Split-Gerät                      | SDV6-Gerät                                           | Beschreibung                                                                                                    |
|------|----------------------------------------------------------------------------------------------------|----------------------------------------------------|-------------------------------------------|------------------------------------------------------|----------------------------------------------------------------------------------------------------|
| 32   | Öffnung des<br>elektronischen<br>Expansionsventils A                                                                                         | Öffnung des<br>elektronischen<br>Expansionsventils | Öffnung des<br>Expansionsventils          | Öffnung des<br>elektronischen<br>Expansionsventils A | SDV5-Gerät:<br>Öffnung =<br>Anzeigewert × 4<br>SDV5-Gerät Mini-<br>VRF: Öffnung =<br>Anzeigewert × 8<br>Inverter_Split- |
| 33   | Öffnung des<br>elektronischen<br>Expansionsventils B                                                                                         |                                                    |                                           | Öffnung des<br>elektronischen<br>Expansionsventils B | Gerät: Öffnung =<br>Anzeigewert × 8<br>SDV6-Gerät:<br>Öffnung =<br>Anzeigewert × 24                                     |
| 34   | Öffnung des<br>elektronischen<br>Expansionsventils C                                                                                         |                                                    |                                           | Öffnung des<br>elektronischen<br>Expansionsventils C | Öffnung =<br>Anzeigewert × 4                                                                                            |
| 35   |                                                                                                    |                                                    |                                           | Öffnung des<br>elektronischen<br>Expansionsventils D |                                                                                                    |
| 36   | System-Hochdruck                                                                                                    |                                                    | -                                         | Hochdruck                                            | Druck =<br>Anzeigewert × 100                                                                                            |
| 37   | System-<br>Niederdruck(reserviert)                                                                                                    |                                                    | -                                         | Niederdruck                                          | Druck =<br>Anzeigewert × 100                                                                                            |
| 38   |                                                                                                    |                                                    | -                                         | Anzahl der On-Line<br>Inneneinheiten                 | /                                                                                                    |
| 39   | Anzahl der laufenden<br>Inneneinheiten (im Falle<br>von virtuellen Adressen<br>ist dies die Anzahl der<br>Geräte mit virtuellen<br>Adressen) | Anzahl der laufenden<br>Inneneinheiten             | Anzahl der<br>laufenden<br>Inneneinheiten | Anzahl der laufenden<br>Inneneinheiten               | aktuelle Anzahl                                                                                                    |
| 40   | Adresse der VIP-<br>Inneneinheit                                                                                                    | Adresse der VIP-<br>Inneneinheit                   | Bereitschaft                              | /                                                    |                                                                                                    |
| 41   |                                                                                                    |                                                    |                                           | Betriebszustand des<br>Wärmetauschers                | 0: Wärmetauscher<br>ausgeschaltet<br>1: C1                                                                              |

| Pos. | SDV5-Gerät                  | Mini-SDV5-Gerät                    | Inverter-Split-Gerät | SDV6-Gerät                  | Beschreibung                                                                      |
|------|-----------------------------|------------------------------------|----------------------|-----------------------------|-----------------------------------------------------------------------------------|
|      | <br>                        | <br>                               |                      |                             | 2: Wärmepumpe<br>D2, Wärmerück-<br>gewinnung D1                                   |
|      |                             |                                    |                      |                             | 3: E1                                                                             |
|      |                             |                                    |                      |                             | 4: F1                                                                             |
| 42   |                             |                                    |                      | Startzustand des<br>Systems | 2–4: Steuerung<br>des Starts                                                      |
|      |                             |                                    |                      |                             | 6: PI-Regelung                                                                    |
| 43   | <br><br>                    | <br><br>                           |                      | Leisen Lauf einstellen      | 0-3: Leiser<br>Nachtbetrieb<br>1 bis leiser<br>Nachtbetrieb 4                     |
|      |                             |                                    | -                    |                             | 4: Normal (kein<br>leiser Lauf)                                                   |
|      |                             |                                    |                      |                             | 8: leise                                                                          |
|      |                             |                                    |                      |                             | 10: extra leise                                                                   |
| 44   |                             |                                    | <br><br><br>         | Einstellung der<br>Pressung | 0: 0 Pa<br>1: 20 Pa<br>2: 40 Pa<br>3: 60 Pa<br>4: 80 Pa<br>aktuelle<br>Temperatur |
| 45   |                             |                                    |                      | TES                         | Anzeigewert – 25                                                                  |
| 46   |                             |                                    |                      | TCS                         | aktuelle Spannung                                                                 |
| 47   |                             |                                    | -                    | Gleichspannung              | = Anzeigewert ×<br>10                                                             |
| 48   |                             |                                    |                      | Wechselspannung             | aktuelle Spannung<br>= Anzeigewert × 2                                            |
| 49   |                             |                                    | -                    | Außeneinheit blockiert      | 0 bis 10                                                                          |
| 50   | Programm-<br>Versionsnummer | Programm-<br>Versionsnummer        | -                    | Software-Version            |                                                                                   |
| 51   | Letzter Fehler              | Letzter Fehler- oder<br>Schutzcode |                      | Letzter Fehler              |                                                                                   |

#### 5.5.9 Fehleranzeige

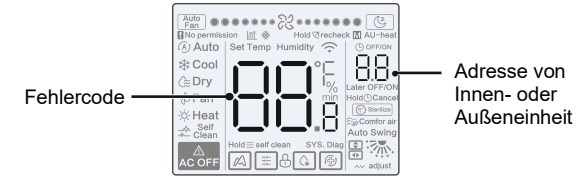

- Tritt ein Fehler der Innen- oder der Außeneinheit auf, erscheint im Display des Wandcontrollers im Timerfeld die Adresse des fehlerhaften Geräts (oder mehrerer Geräte) und im Temperaturfeld ein Fehlercode.
- Benachrichtigen Sie den Lieferanten des Geräts, und geben Sie den Fehlercode an. Die Inneneinheit nicht zerlegen, anpassen oder reparieren, wenn Sie dafür nicht autorisiert sind.

Codes und Beschreibung der Fehler, die den Wandcontroller betreffen:

| Code | Beschreibung                                                  |
|------|---------------------------------------------------------------|
| C51  | Kommunikationsfehler zwischen Inneneinheit und Wandcontroller |
| C76  | Kommunikationsfehler zwischen Haupt- und Neben-Wandcontroller |
| E31  | Fehler des Temperatursensors am Wandcontroller                |

 Erläuterung f
ür Codes und m
ögliche Fehler von Innen- und Au
ßeneinheiten entnehmen Sie der jeweiligen Gebrauchsanleitung.

#### RÜCKNAHME ELEKTRISCHER ABFÄLLE

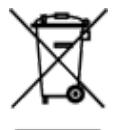

Das aufgeführte Symbol am Produkt oder in den Beipackunterlagen bedeutet, dass die gebrauchten elektrischen oder elektronischen Produkte nicht gemeinsam mit Hausmüll entsorgt werden dürfen. Zur ordnungsgemäßen Entsorgung geben Sie die Produkte an bestimmten Sammelstellen kostenfrei ab. Durch ordnungsgemäße Entsorgung dieses Produktes leisten Sie einen Beitrag zur Erhaltung natürlicher Re-ssourcen und Vorbeugung negativer Auswirkungen auf die Umwelt und menschliche Gesundheit als Konsequenzen einer falschen Entsorgung von Abfällen. Weitere De-tails verlangen Sie von der örtlichen Behörde oder der nächstliegenden Sammelstelle.

#### HERSTELLER

#### SINCLAIR CORPORATION Ltd. 16 Great Queen Street WC2B 5AH London United Kingdom www.sinclair-world.comcom

#### VERTRETER

SINCLAIR Global Group s.r.o. Purkyňova 45 612 00 Brno Tschechische Republik

( f

Die Anlage wurde in China hergestellt (Made in China).

#### KUNDENDIENST

SINCLAIR Global Group s.r.o. Purkyňova 45 612 00 Brno Tschechische Republik Tel.: +420 800 100 285 | Fax: +420 541 590 124 www.sinclair-solutions.com | info@sinclair-solutions.com